1. Outlook Express 6 を起動します。

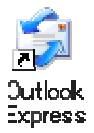

2. メニューバーの「ツール(T)」から「アカウント(A)…」を選択します。

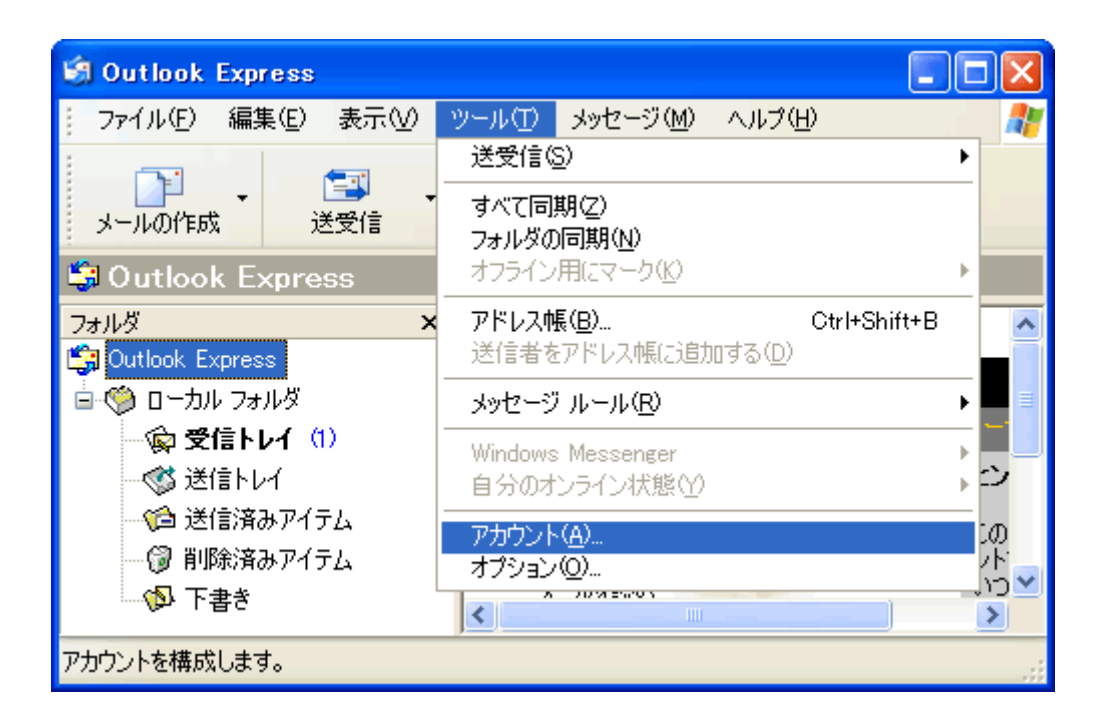

3.「インターネット アカウント」で変更したいアカウントが選択されている事を確認し、 「プロパティ(P)」ボタンをクリックします。

| ベて メール ニ   | ュース ディレクトリ サービス     |         | 追加(A)             |
|------------|---------------------|---------|-------------------|
| アカウント      | 種類                  | 接続      | <b>削除(B)</b>      |
| ि合わ客様POPサ− | - <u>パ名</u> メール(既定) | 使用可能な接続 | プロパティ( <u>P</u> ) |
|            |                     |         | 既定(設定(2)          |
|            |                     |         | インボートΦ_           |
|            |                     |         | 「エクスポート(E).       |
|            |                     |         | 順番の設定(S)          |

4.「mail.bbm-\*.jp プロパティ」で「サーバー」タブを選択します。

| 😪 BBMのプロパティ 🛛 💽 🔀               |  |  |
|---------------------------------|--|--|
| 全般 サーバー 接続 セキュリティ 詳細設定          |  |  |
| サーバー情報                          |  |  |
| 受信メール サーバーの種類( <u>M</u> ): POP3 |  |  |
| 受信メール (POP3) (D:                |  |  |
| 送信メール (SMTP)(U):                |  |  |
| 受信メール サーバー                      |  |  |
| アカウント名(©):                      |  |  |
| パスワード(P):                       |  |  |
| ✓パスワードを保存する(₩)                  |  |  |
| □ セキュリティで保護されたパスワード認証でログオンする(S) |  |  |
|                                 |  |  |
| ▼このサーバーは認証が必要 ♥                 |  |  |
|                                 |  |  |
|                                 |  |  |
| OK キャンセル 適用( <u>A</u> )         |  |  |

「このサーバーは認証が必要(V)」にチェックを入れます。

5.「詳細設定」タブを選択します。

| 🗟 BBMのプロパティ 🛛 💽 🔀                            |
|----------------------------------------------|
| 全般 サーバー 接続 セキュリティ 詳細設定                       |
| サーバーのポート番号                                   |
| 送信メール (SMTP)(Q): 587 既定値を使用(U)               |
| このサーバーはセキュリティで保護された接続 (SSL) が必要(Q)           |
| 受信メール (POP3)(D): 110                         |
| □このサーバーはセキュリティで保護された接続 (SSL) が必要( <u>C</u> ) |
| サーバーのタイムアウト                                  |
| 短い 🗇 長い 1分                                   |
| 送信                                           |
| □ 次のサイズよりメッセージが大きい場合は分割する(B)                 |
| 60 🔅 KB                                      |
| 配信                                           |
| □ サーバーにメッセージのコピーを置く(L)                       |
| □サーバーから削除する(R) 5 < ⇒ 日後                      |
| □ 閉川除済みアイテム]を空にしたら、サーバーから削除(M)               |
| OK キャンセル 適用( <u>A</u> )                      |

「送信メール(SMTP)(O):」の欄に「587」と入力します。

以上で設定は完了です。